**Open Source Solution Technology** 

# **OpenSSO Web GUI**

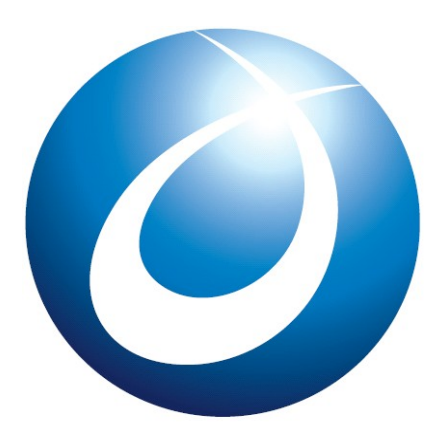

**ISS**Tech

オープンソース・ソリューション・テクノロジ株式会社 2009/12/22 唐木大介

Copyright © 2009 Open Source Solution Technology

- 1 -

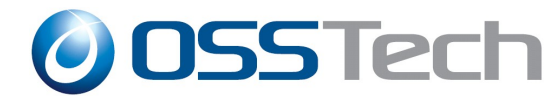

#### 目次

- トップメニュー
- アカウント操作
- バックエンドldap
- おまけ

Copyright © 2009 Open Source Solution Technology

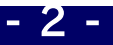

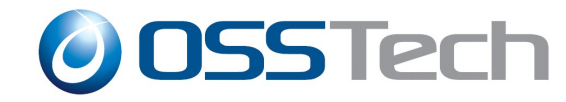

- 3 -

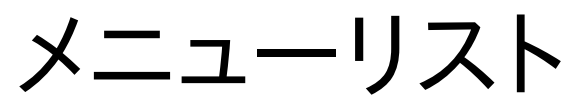

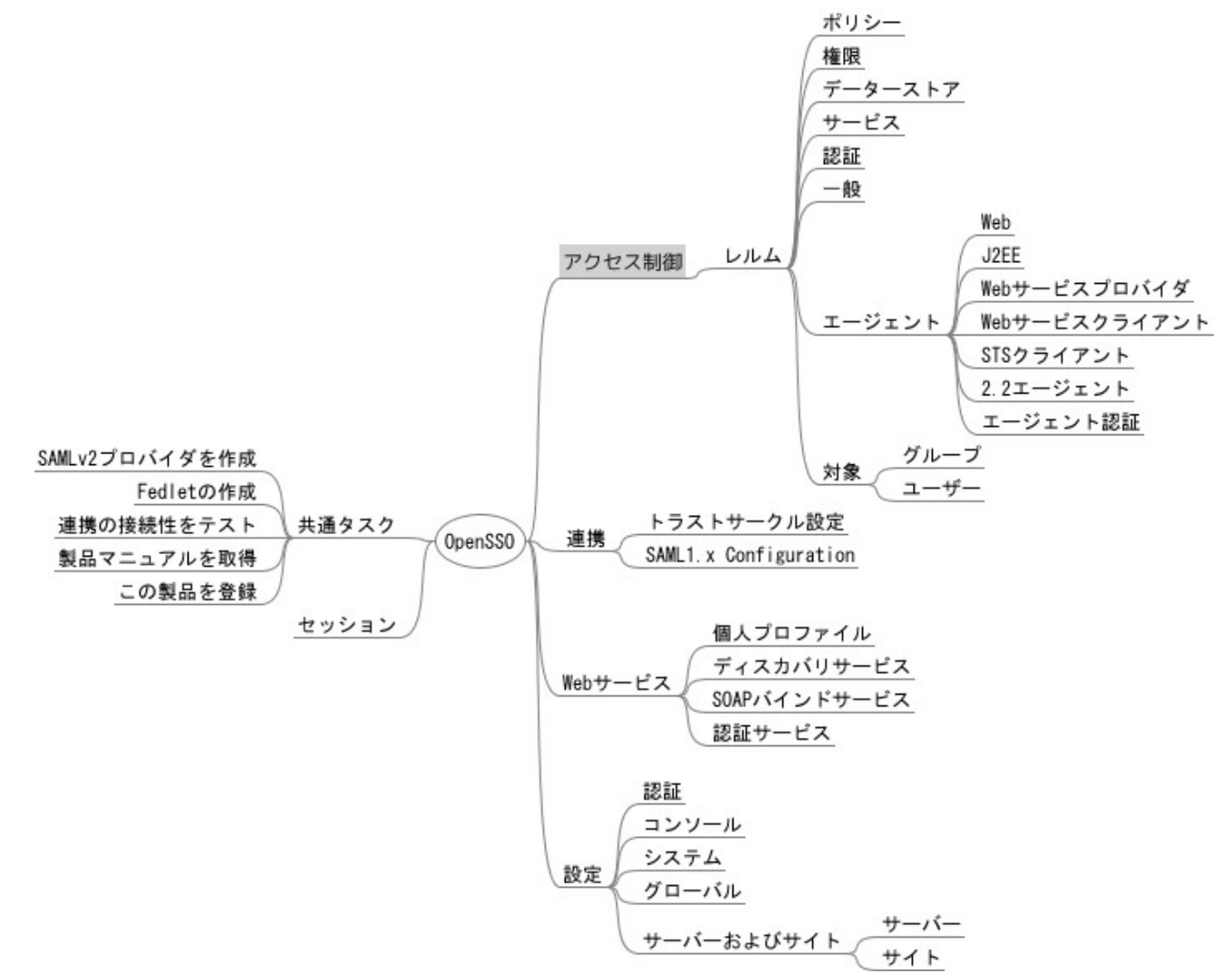

Copyright © 2009 Open Source Solution Technology

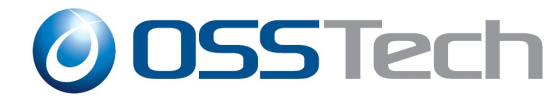

- 共通タスク
- アクセス制御
   アカウント設定
- 連携
  - SAML設定
- Webサービス
  - WSF設定
- 設定
  - OpenSSOサーバー設定
- セッション

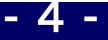

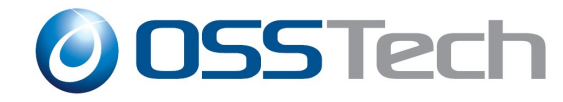

#### アカウント管理

- アクセス制御
  - データストア
    - 接続先LDAPサーバー設定
  - 対象
    - ユーザー、グループ管理

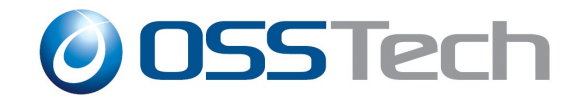

# **Idap**への設定保存

#### ldapsearch -x -W -D "cn=Directory Manager" -b "dc=opensso,dc=java,dc=net" -h localhost -p 50389

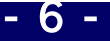

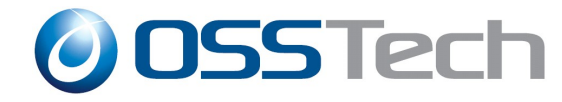

#### 設定変更

- アクセス制御
  - レルム
    - データーストア
      - openIdap(新規データーストア作成)

Idapsearch -x -W -D "cn=Directory Manager" -b "dc=opensso,dc=java,dc=net" -h localhost -p 50389 -L ou=openIdap

# openIdap, default, OrganizationConfig, 1.0, sunidentityrepositoryservice, services, opensso.java.net dn: ou=openIdap,ou=default,ou=OrganizationConfig,ou=1.0,ou=sunidentityreposito ryservice,ou=services,dc=opensso,dc=java,dc=net objectClass: sunServiceComponent objectClass: top ou: openIdap sunKeyValue: sun-idrepo-Idapv3-config-group-container-name=ou sunKeyValue: sun-idrepo-Idapv3-config-user-attributes=sunIdentityServerPPCommonNameFN sunKeyValue: sun-idrepo-Idapv3-config-auth-naming-attr=uid <略> sunKeyValue: sun-idrepo-Idapv3-config-ldap-server=tonoki101.to-domain.com:389 <略> sunKeyValue: sun-idrepo-Idapv3-config-authid=cn=Manager,dc=to-domain,dc=com

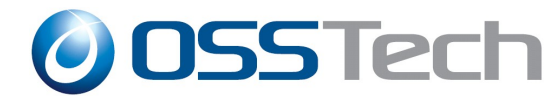

#### 設定変更

- アクセス制御
  レルム
  エージェント
  - Web

ldapsearch -x -W -D "cn=Directory Manager" -b "dc=opensso,dc=java,dc=net" -h localhost -p 50389 -L ou=apache22agent1 # apache22agent1, default, OrganizationConfig, 1.0, AgentService, services, o pensso.java.net dn: ou=apache22agent1,ou=default,ou=OrganizationConfig,ou=1.0,ou=AgentService,ou=services,dc=opensso,dc=java,dc=net

objectClass: sunServiceComponent

objectClass: top

ou: apache22agent1

sunKeyValue: com.sun.identity.agents.config.replaypasswd.key=

sunKeyValue: com.sun.identity.agents.config.iis.owa.enable.session.timeout.url =

sunKeyValue: com.sun.identity.agents.config.encode.url.special.chars.enable=false

sunKeyValue: com.sun.identity.agents.config.domino.ltpa.enable=false

sunKeyValue: com.sun.identity.agents.config.notenforced.url=[2]=http://tonoki102.to-domain.com:80/test/\*

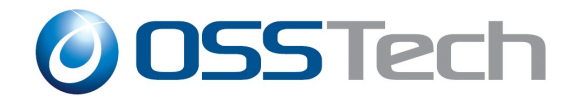

- 9 -

### 設定の変更

● 連携

- トラストサークルの作成

# TestCOT, default, OrganizationConfig, 1.0, sunFMCOTConfigService, services, opensso.java.net dn: ou=TestCOT,ou=default,ou=OrganizationConfig,ou=1.0,ou=sunFMCOTConfigService,ou=services,dc=opensso,dc=j ava,dc=net objectClass: sunServiceComponent objectClass: top ou: TestCOT sunKeyValue: sun-fm-cot-status=active sunKeyValue: sun-fm-cot-description= sunKeyValue: sun-fm-trusted-providers=http://tonoki102.to-domain.com:8080/opensso|saml2 sunservicelD: cot sunsmspriority: 0

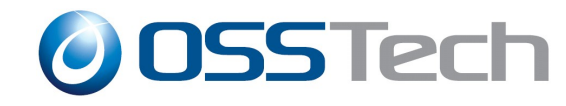

# おまけ1

#### • Apacheとの連携

- /etc/httpd/conf.d/proxy\_ajp.confに以下記載
- ProxyPass /examples/ ajp://localhost:8009/jsp-examples/
- Apacheとtomcatはajpポート8009を使って通信するのでtomcatの8080は停止しても良い。
- Tomcatを直接外部へ晒さない。

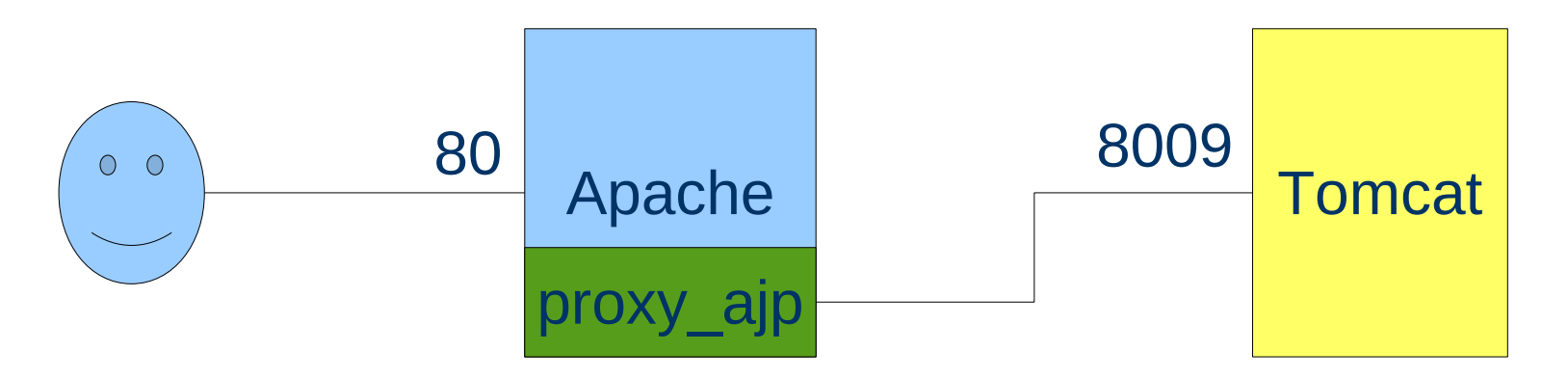

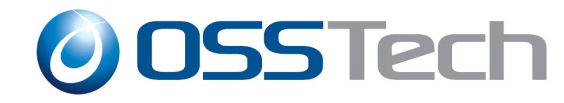

## おまけ2

Apache にweb Agentを入れリバースプロキシにする場合は。。。apache-tomcatが同一ホストではajp\_proxyを使えない

エージェントのOpenssoへのポリシー確認アクセスがループ

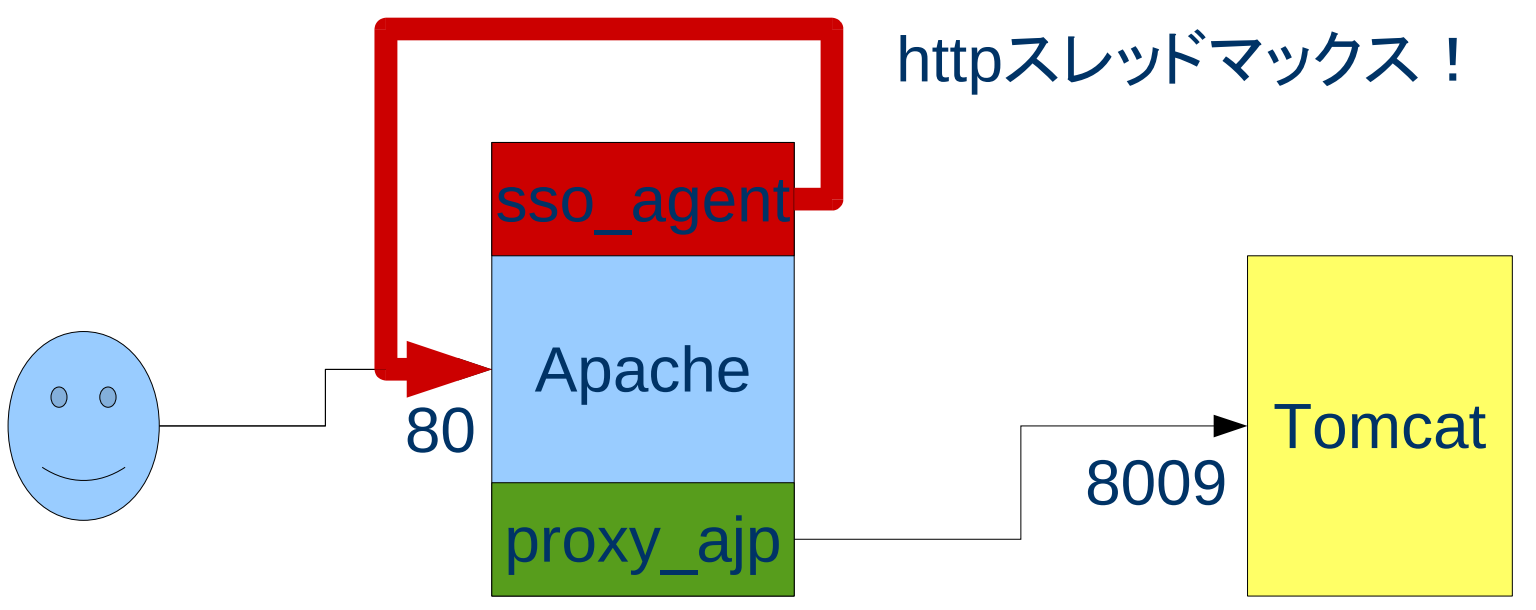